## ESS Mobile 3.0: Managing Rotation for Shift Availability

Employees can specify their availability for the shift arrangement by defining rotations. A rotation is the amount of days that employees can set up their availability. Employees' supervisor can also specify their availability. **Note:** You can also indicate your daily availability in your calendar. See a separate job aid called Understanding Your Calendar.

To access employee rotations:

1. Tap the Three Line menu () in the upper-left corner of the screen. The left panel is expanded.

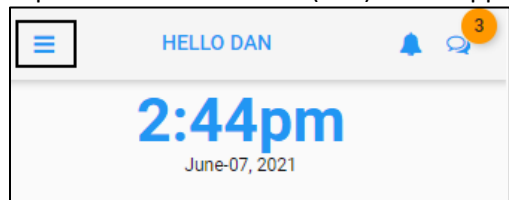

2. Tap the Personal Information tile. The **MY INFORMATION** screen is displayed.

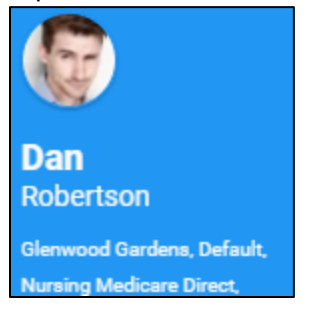

3. Tap My Rotation.

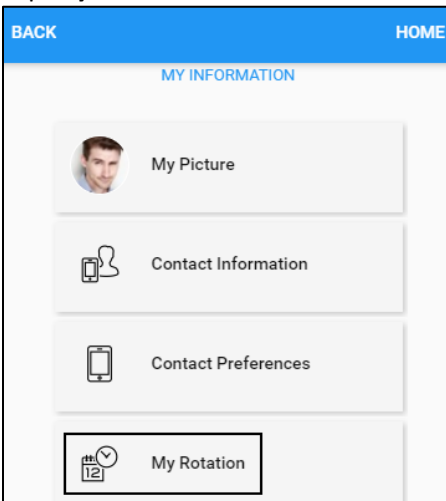

4. Employees can add new rotations, specify availability, and remove existing rotations.

## Add a Rotation

To create a new rotation:

1. Tap My Rotation.

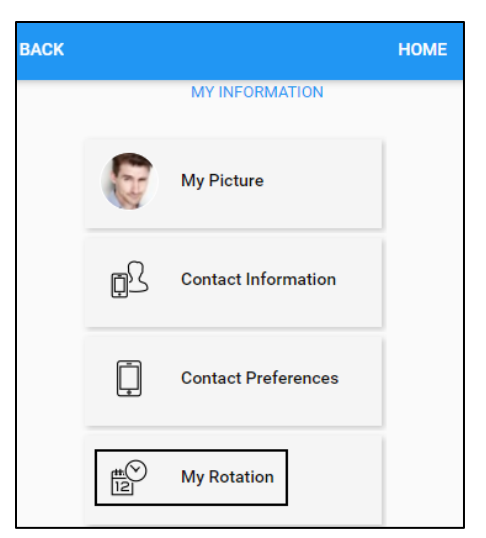

2. If there is no rotation exists, the screen with the following instructions is displayed. Tap **NEW ROTATION**. The **Add Pattern** screen is displayed.

| BACK                       | HOME                                |
|----------------------------|-------------------------------------|
|                            |                                     |
|                            |                                     |
| Define your<br>by building | Work Availability<br>a New Rotation |
|                            |                                     |
|                            | NEW ROTATION                        |

3. Specify the following properties to add a rotation. Tap **SUBMIT**.

| BACK                              | Add Pattern                              | HOME                 |
|-----------------------------------|------------------------------------------|----------------------|
| Add Pattern                       |                                          |                      |
| Add Work Prefer                   | rence Rotation                           |                      |
| Weekly (7 days)                   |                                          | •                    |
| Time Interval<br>Hourly Intervals |                                          | •                    |
| Beginning On                      |                                          |                      |
| 06/30/2018<br>Enter starting date | of new work availability rotation. The e | earliest currently a |
|                                   |                                          |                      |

SUBMIT

| Property           | De       | Description                 |                       |                     |                |               |                |               |       |       |        |       |         |        |       |      |           |
|--------------------|----------|-----------------------------|-----------------------|---------------------|----------------|---------------|----------------|---------------|-------|-------|--------|-------|---------|--------|-------|------|-----------|
| Length of Rotation | The<br>• | e follo<br>Week<br>increr   | wing<br>ly (7<br>nent | g opt<br>days<br>s. | ions<br>5). Th | are a<br>e em | vaila<br>iploy | ble:<br>ee ca | an sp | ecify | / the  | shift | rota    | tion   | in se | ven- | day       |
|                    |          | BEGINNING SAT AUG-19 2017 👻 |                       |                     |                |               |                |               |       |       |        |       |         |        |       |      |           |
|                    |          |                             | Sa                    | Su                  | Мо             | Tu            | We             | Th            | Fr    |       |        |       |         |        |       |      |           |
|                    |          | 12am                        |                       |                     |                |               |                |               |       |       |        |       |         |        |       |      |           |
|                    | •        | Biwee<br>increr             | ekly (<br>nent        | 14 da<br>s.         | ays).          | The           | emp            | oye           | e can | spe   | cify t | he sh | nift ro | otatio | on in | fou  | rteen-day |
|                    |          | BEGINNING SAT AUG-26 2017 👻 |                       |                     |                |               |                |               |       |       |        |       |         |        |       |      |           |
|                    |          |                             | Sa                    | Su                  | Мо             | Tu            | We             | Th            | Fr    | Sa    | Su     | Мо    | Tu      | We     | Th    | Fr   |           |
|                    |          | 12am                        |                       |                     |                |               |                |               |       |       |        |       |         |        |       |      |           |

| Property      | Description                                                                                                    |
|---------------|----------------------------------------------------------------------------------------------------|
| Time Interval | <ul> <li>The following options are available:</li> <li>Hourly Intervals. The employee can specify the shift rotation in hourly intervals.</li> <li> Image: Sa Su Mo mage: Sa Su Mo mage</li></ul> |
| Beginning On  | Select a starting date of the new shift rotation. The earliest date that can be selected is based on your system setting. If the selected date is too early, the following error message is displayed. Date selected is to too early.                                                                                                    |

4. The following Rotation Planner is displayed for specifying the availability of the employee rotation.

| BAC  | ВАСК                        |    |    |    |    |    |       |        |   |  |  |
|------|-----------------------------|----|----|----|----|----|-------|--------|---|--|--|
| BEG  | BEGINNING SAT JUN-30 2018 👻 |    |    |    |    |    |       |        |   |  |  |
|      | Sa                          | Su | Мо | Tu | We | Th | Fr    |        |   |  |  |
| 12am |                             |    |    |    |    |    |       |        |   |  |  |
| 1am  |                             |    |    |    |    |    |       |        |   |  |  |
| 2am  |                             |    |    |    |    |    |       |        |   |  |  |
| 3am  |                             |    |    |    |    |    |       |        |   |  |  |
| 4am  |                             |    |    |    |    |    |       |        |   |  |  |
| 5am  |                             |    |    |    |    |    |       |        |   |  |  |
| 6am  |                             |    |    |    |    |    |       |        |   |  |  |
| 7am  |                             |    |    |    |    |    |       |        |   |  |  |
| 8am  |                             |    |    |    |    |    |       |        |   |  |  |
| 9am  |                             |    |    |    |    |    |       |        |   |  |  |
| 10am |                             |    |    |    |    |    |       |        | + |  |  |
| REN  | <b>IOVE</b> R               |    | N  |    |    | N  | EW RO | ΓΑΤΙΟΝ |   |  |  |

## **Define the Availability**

Employees can define the availability by the tapping the cell for the day and time they want in the Rotation Planner.

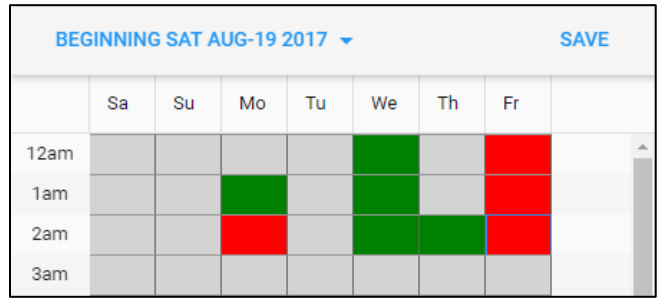

The following table describes the relationship been colored cells and the employee availability.

| Color Scheme | Screenshot | Description                                                                                           |
|--------------|------------|----------------------------------------------------------------------------------------------------|
| Grey         | Tu<br>12am | The availability of employee has not been specified. The box turns to green by touching the grey box. |
| Green        | Tu<br>12am | The available day and time slot of the employee. The box turns to red by touching the green box.      |
| Red          | Tu<br>12am | The unavailable day and time slot of the employee. The box turns to grey by touching the red box.     |

Employees can also define their availability using the following operations:

1. Tap a day of week on the header.

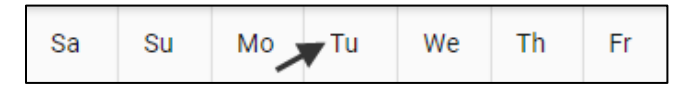

2. The following operations are available on the top panel of the screen:

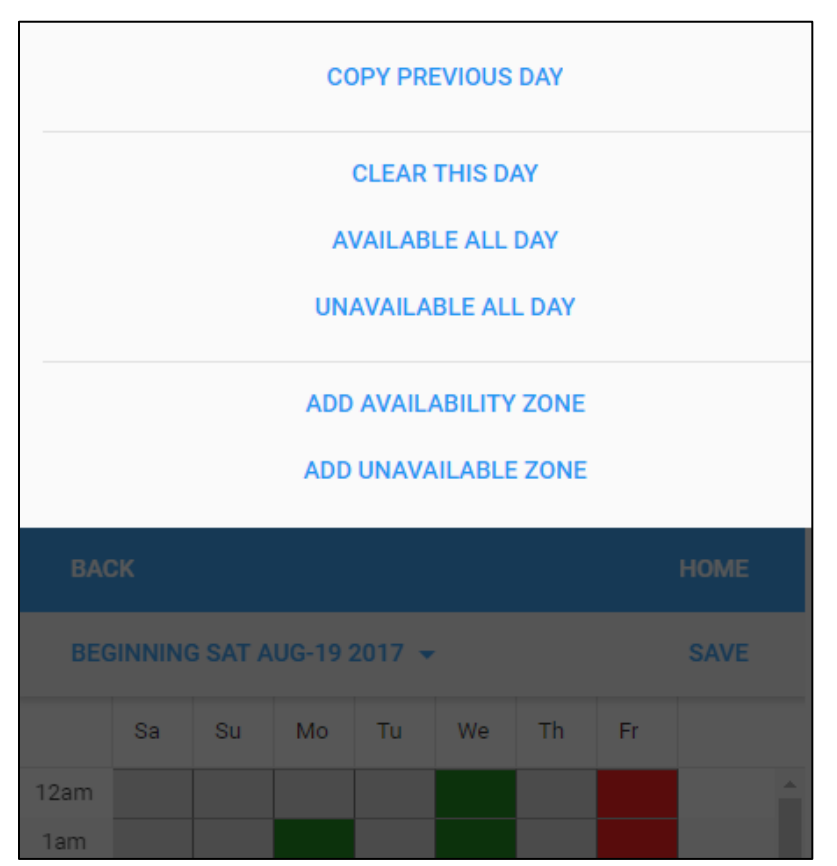

| Operation         | Description                                                                                                    |
|-------------------|----------------------------------------------------------------------------------------------------|
| Copy Previous Day | The availability preferences of previous day are copied to the selected day.                                        |
| Clear This Day    | The availability preferences of the selected day is removed.                                                        |
| Available All Day | Set the employee is available all day in the selected day. Green colored blocks are displayed for the selected day. |

| Operation             | Description                                                                    |                                      |                              |            |          |                |
|-----------------------|--------------------------------------------------------------------------------|--------------------------------------|------------------------------|------------|----------|----------------|
| Unavailable All Day   | Set the employee is<br>blocks are displayed<br>Sa<br>12am<br>1am<br>2am<br>3am | s unavailable al<br>d for the select | day in the se<br>ed day.     | lected da  | ay. Rec  | l colored      |
| Add Availability Zone | Add Work Preferen                                                              | ice Period (gree                     | n colored blo                | cks) for t | he sele  | ected day by   |
|                       | Add Work Preference Perio                                                      | period in the F                      | r <b>om</b> and <b>To</b> fi | elds.      | Sa       |                |
|                       | То                                                                             | 9:00                                 | ×                            | 6am        |          |                |
|                       | Encompass Whole Day                                                            |                                      |                              | 7am        |          |                |
|                       | Enter starting and ending time:                                                | s indicating your preference         | to work on this day.         | 8am        |          |                |
|                       |                                                                                |                                      |                              | 9am        |          |                |
|                       |                                                                                | SUBMIT                               |                              | 10am       |          |                |
|                       | If <b>Encompass Who</b> l for this employee.                                   | <b>le Day</b> is enable              | d, the whole                 | day is ide | entifie  | t as available |
| Add Unavailability    | Add Unavailability                                                             | Period (red cold                     | red blocks) fo               | or the sel | lected   | day by         |
| Zone                  | specifying the time                                                            | period in the F                      | rom and To fi                | elds.      |          |                |
|                       | Add Unavailability Peri                                                        | iod                                  |                              |            | Sa       |                |
|                       | From                                                                           | 1:00                                 |                              | 12am       |          |                |
|                       | То                                                                             | 6:00                                 | ×                            | 1am        |          |                |
|                       | Encompass Whole Day                                                            |                                      |                              | 3am        |          |                |
|                       | Enter starting and ending                                                      | times indicating your un             | 4am                          |            |          |                |
|                       |                                                                                |                                      |                              | 5am        |          |                |
|                       |                                                                                | SUBMIT                               |                              | 6am        |          |                |
|                       | If Encompass Who<br>unavailable for this                                       | <b>le Day</b> is enable<br>employee. | d, the entire                | day is ide | entified | l as           |

## **Remove an Existing Rotation**

To remove an existing rotation:

1. Tap the **Beginning** date drop-down menu to select a specific rotation. The Rotation Planner is displayed.

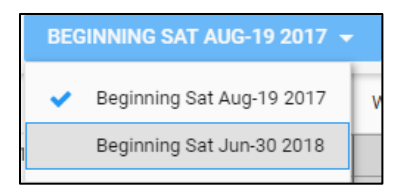

2. Tap **REMOVE ROTATION**. The **Remove Pattern** screen is displayed.

| BACK |        |        |    |    |    |    |        |        |   |
|------|--------|--------|----|----|----|----|--------|--------|---|
| BEG  | SAVE   |        |    |    |    |    |        |        |   |
|      | Sa     | Su     | Мо | Tu | We | Th | Fr     |        |   |
| 12am |        |        |    |    |    |    |        |        | * |
| 1am  |        |        |    |    |    |    |        |        |   |
| 2am  |        |        |    |    |    |    |        |        |   |
| 3am  |        |        |    |    |    |    |        |        |   |
| 4am  |        |        |    |    |    |    |        |        |   |
| 5am  |        |        |    |    |    |    |        |        |   |
| 6am  |        |        |    |    |    |    |        |        |   |
| 7am  |        |        |    |    |    |    |        |        |   |
| 8am  |        |        |    |    |    |    |        |        |   |
| 9am  |        |        |    |    |    |    |        |        |   |
| 10am |        |        |    |    |    |    |        |        | * |
| REN  | IOVE R | ΟΤΑΤΙΟ | N  |    |    | N  | EW ROT | ΓΑΤΙΟΝ |   |

3. Make sure the rotation is the one that you want to delete. Tap **SUBMIT**.

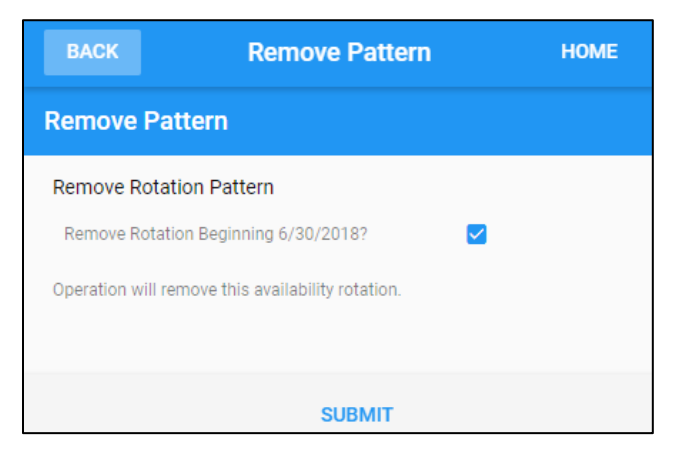

4. The following messages are displayed one after the other.

Define your Work Availability by building a New Rotation

Work Availability Rotation Removed

5. The rotation pattern is removed from the list.

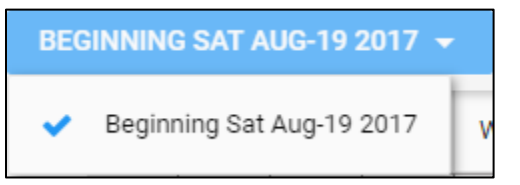

©2021 Attendance on Demand, Inc. All rights reserved. Attendance on Demand is a registered trademark of Attendance on Demand, Inc. (AOD). Nothing contained here supersedes your obligations under applicable contracts or federal, state and local laws in using AOD's services. All content is provided for illustration purposes only.